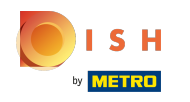

La première étape consiste à ouvrir booq.platform et à cliquer sur + Ajouter groupe CA pour ajouter un groupe de chiffre d'affaires.

| <b>0000</b> v2.26.0          | (V) Démo vidéo HD Français 0 | 😚 Tutoriels booq | booq_fr_video@hd.digital v |
|------------------------------|------------------------------|------------------|----------------------------|
| // Minimicar manu            |                              |                  |                            |
| ( Pilininiser menu           | Groupes CA                   |                  |                            |
| Gestion des service          |                              |                  | + Ajouter groupe CA        |
| Shift reports                |                              |                  |                            |
| Rapport CA                   |                              |                  |                            |
| Commandes                    | Nom                          |                  |                            |
| Postes en cours<br>boog BI 7 | V TVA basse                  |                  |                            |
| 🚯 Administrator 🔨            | V TVA élevée                 |                  |                            |
| Général                      |                              |                  |                            |
| Facilités de production      |                              |                  |                            |
| Zones                        |                              |                  |                            |
| Tiroirs-caisses              |                              |                  |                            |
| Imprimantes                  |                              |                  |                            |
| Liens app                    |                              |                  |                            |
| Plan de table                |                              |                  |                            |
| Utilisateurs                 |                              |                  |                            |
| Groupes d'utilisateurs       |                              |                  |                            |
| Appareils POS                |                              |                  |                            |
| Types de plats               |                              |                  |                            |
| Clients                      |                              |                  |                            |
| Devises                      |                              |                  |                            |
| Groupes CA                   |                              |                  |                            |
| Traductions                  |                              |                  |                            |
| Profils d'emballage          |                              |                  |                            |
|                              |                              |                  |                            |
| 📄 Payer 🗸 🗸                  |                              |                  |                            |
| 는 Self-service 🗸             |                              |                  |                            |

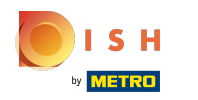

(i) Cliquez sur le champ de texte à côté de Nom\* et ajoutez le nom de votre groupe de chiffre d'affaires.

| <b>6000</b> v2.26.0     | (V) Démo vidéo HD Français 💿 | Ajouter groupe CA | Groupe CA       | FERMER 🛞    |
|-------------------------|------------------------------|-------------------|-----------------|-------------|
| « Minimiser menu        | Groupes CA                   | Groupe CA         | Nom*            |             |
| Gestion des service     |                              |                   | Identification  |             |
| Rapport CA              |                              |                   | Votra ráfáranca |             |
| Commandes               | Nom                          |                   | votre reference |             |
| Postes en cours         |                              |                   | ID              |             |
| booq BI                 | $\sim$ TVA basse             |                   |                 |             |
| 💮 Administrator 🔥       | imes TVA élevée              |                   |                 |             |
| Général                 |                              |                   |                 |             |
| Facilités de production |                              |                   |                 |             |
| Zones                   |                              |                   |                 |             |
| Tiroirs-caisses         |                              |                   |                 |             |
| Imprimantes             |                              |                   |                 |             |
| Liens app               |                              |                   |                 |             |
| Plan de table           |                              |                   |                 |             |
| Utilisateurs            |                              |                   |                 |             |
| Groupes d'utilisateurs  |                              |                   |                 |             |
| Appareils POS           |                              |                   |                 |             |
| Types de plats          |                              |                   |                 |             |
| Clients                 |                              |                   |                 |             |
| Devises                 |                              |                   |                 |             |
| Groupes CA              |                              |                   |                 |             |
| Écrans clients          |                              |                   |                 |             |
| Traductions             |                              |                   |                 |             |
| Profils d'emballage     |                              |                   |                 |             |
| 🖯 Payer 🗸 🗸             |                              |                   |                 |             |
| . Self-service v        |                              |                   |                 | Sauvegarder |

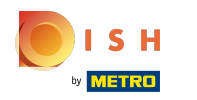

# () Cliquez sur Sauvegarder.

| <b>6000</b> v2.26.0                  | (V) Démo vidéo HD Français © | Ajouter groupe CA | Groupe CA       | FERMER 🛞    |
|--------------------------------------|------------------------------|-------------------|-----------------|-------------|
| « Minimiser menu                     | Groupes CA                   | 🔅 Groupe CA       | Nom* Main       |             |
| Gestion des service<br>Shift reports |                              |                   | Identification  |             |
| Rapport CA<br>Commandes              | Nom                          |                   | Votre référence |             |
| Postes en cours<br>booq BlC          | ✓ TVA basse                  |                   | ID              |             |
| Administrator                        | $\sim$ TVA élevée            |                   |                 |             |
| Général<br>Facilités de production   |                              |                   |                 |             |
| Zones                                |                              |                   |                 |             |
| Tiroirs-caisses                      |                              |                   |                 |             |
| Imprimantes                          |                              |                   |                 |             |
| Liens app                            |                              |                   |                 |             |
| Plan de table                        |                              |                   |                 |             |
| Utilisateurs                         |                              |                   |                 |             |
| Groupes d'utilisateurs               |                              |                   |                 |             |
| Appareils POS                        |                              |                   |                 |             |
| Types de plats                       |                              |                   |                 |             |
| Clients                              |                              |                   |                 |             |
| Devises                              |                              |                   |                 |             |
| Groupes CA                           |                              |                   |                 |             |
| Écrans clients                       |                              |                   |                 |             |
| Traductions                          |                              |                   |                 |             |
| Profils d'emballage                  |                              |                   |                 |             |
| 🖯 Payer 🗸 🗸                          |                              |                   |                 |             |
| 🤤 Self-service 🗸                     |                              |                   |                 | Sauvegarder |

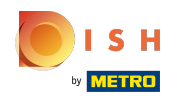

## **(i)**

#### Votre groupe de chiffre d'affaires a été ajouté.

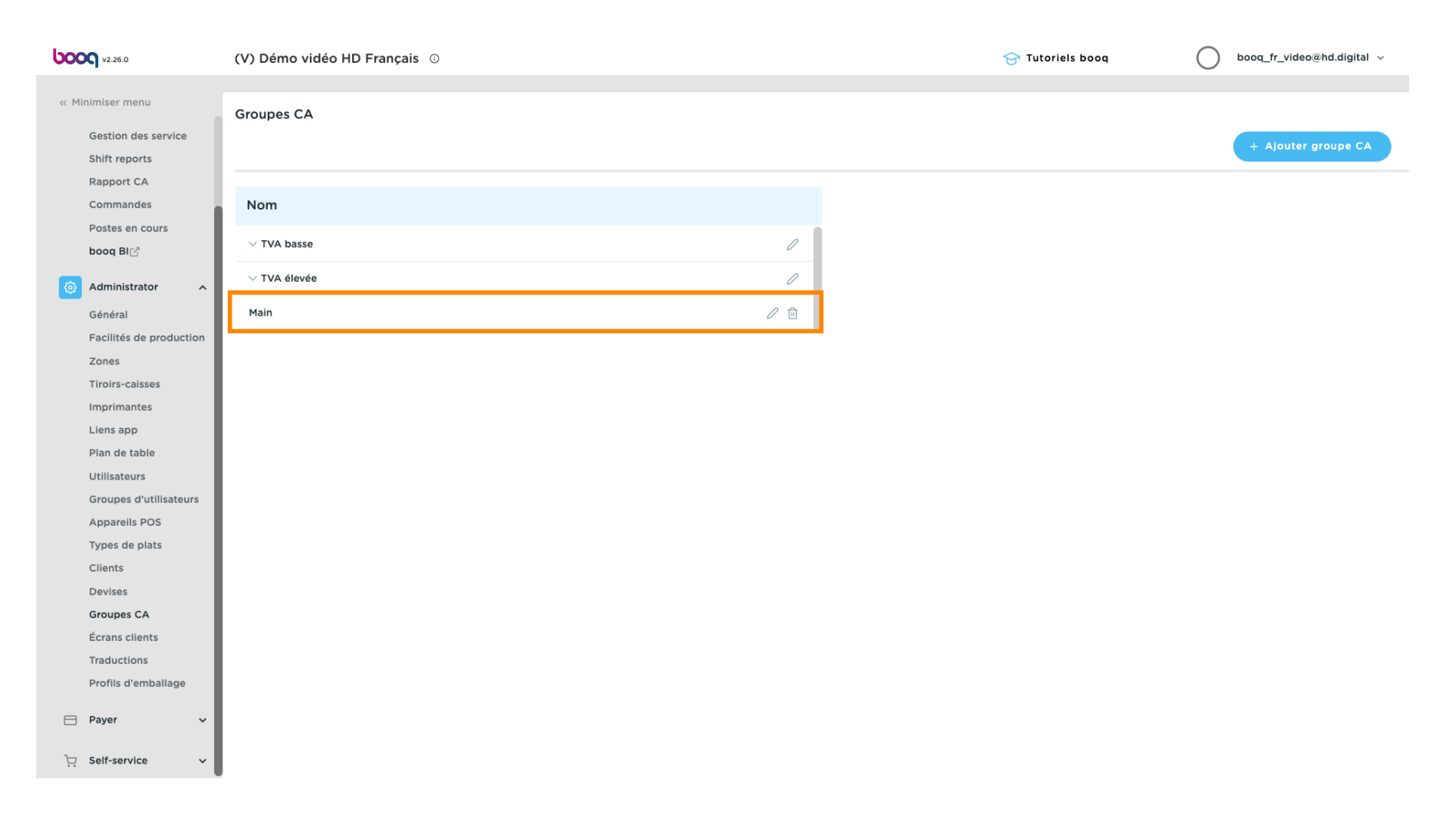

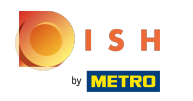

## () Cliquez sur la flèche à côté de TVA basse pour afficher les sous-catégories.

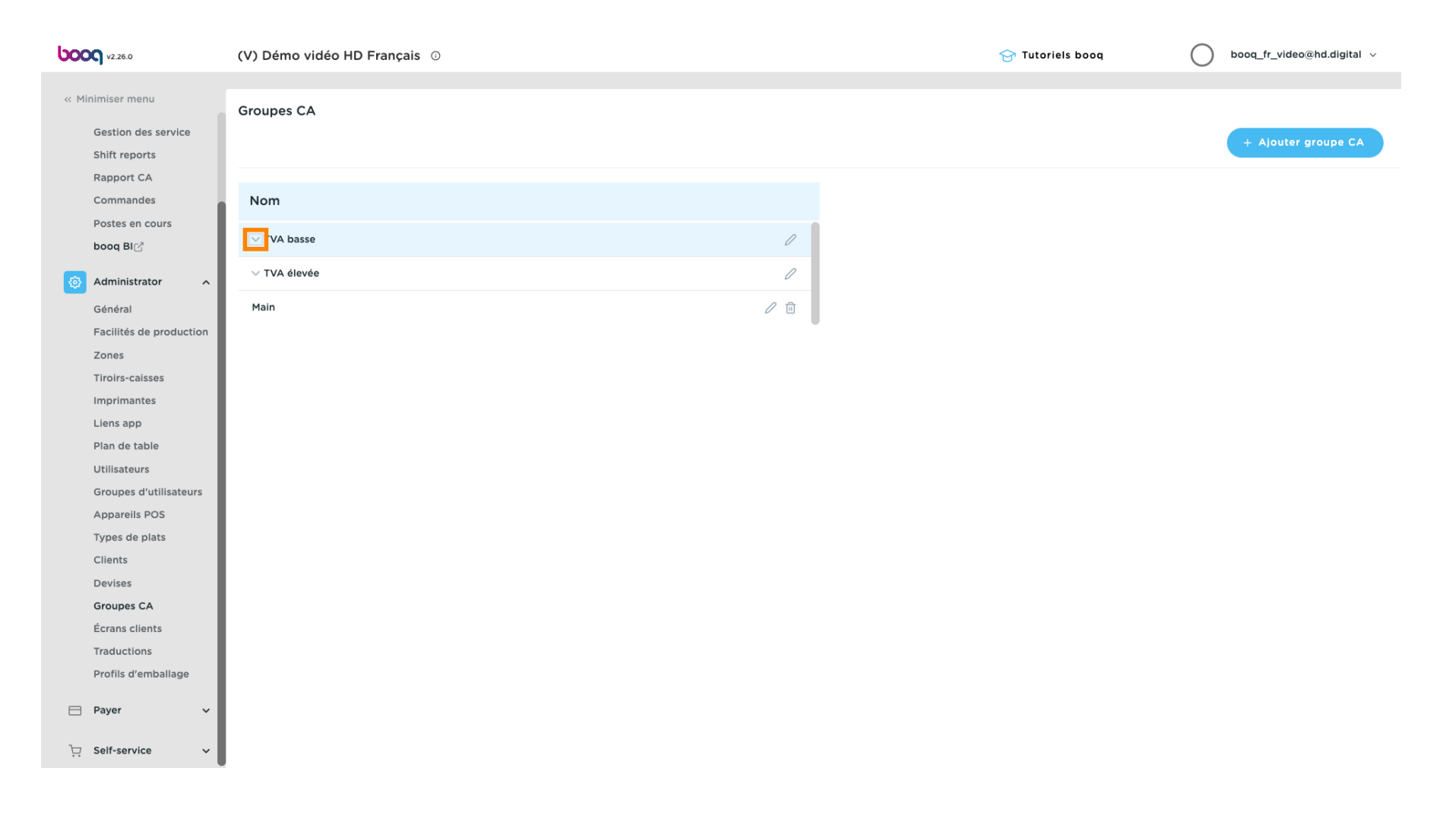

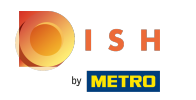

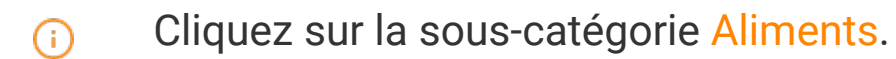

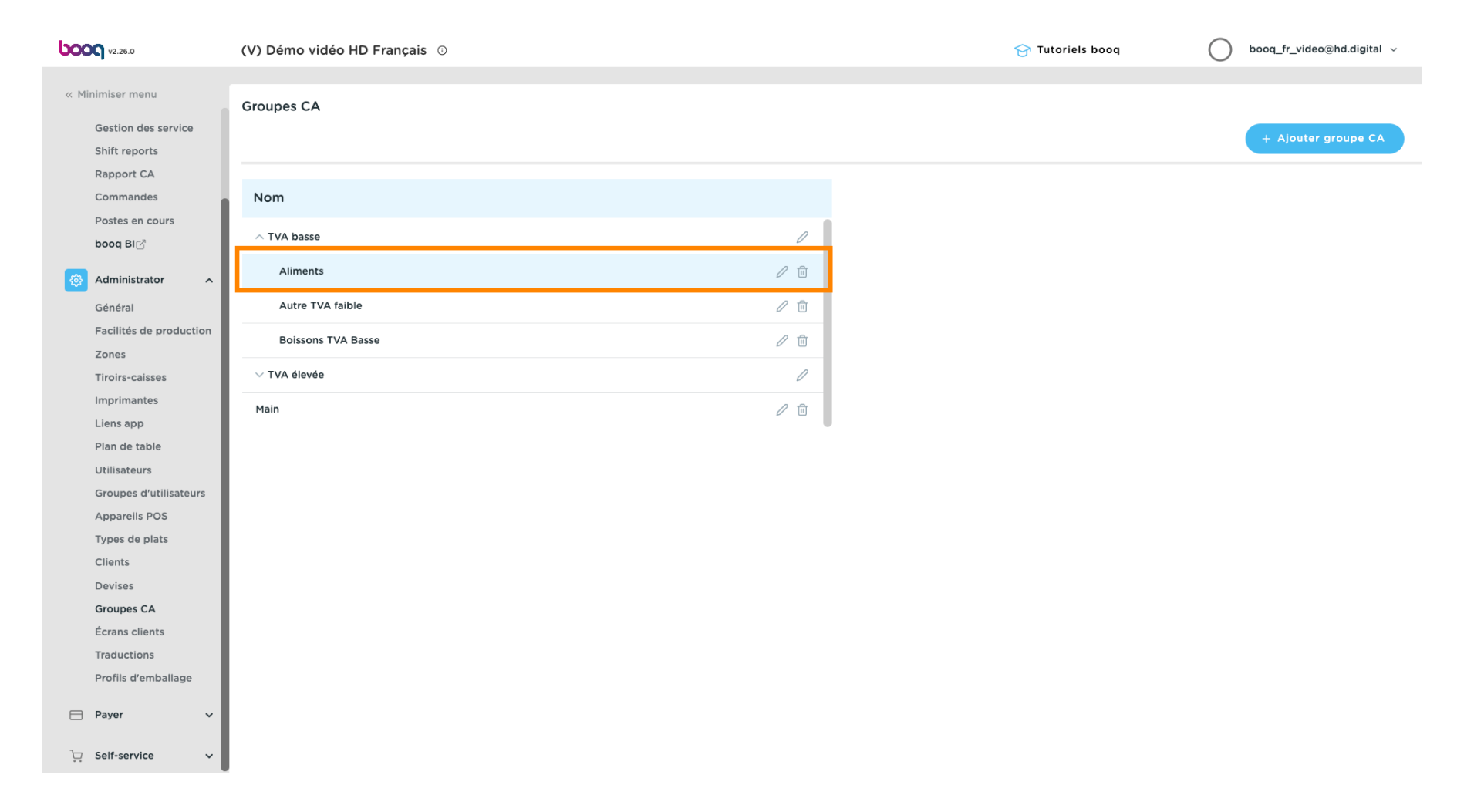

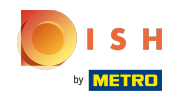

Après avoir cliqué sur la sous-catégorie Aliments, cliquez sur + Ajouter groupe CA pour ajouter un autre groupe de chiffre d'affaires à votre sous-catégorie.

| <b>UCOC</b> v2.26.0                                                                                                    | (V) Démo vidéo HD Français 0 | 😚 Tutorie | els booq booq_fr_video@hd.digital v |
|----------------------------------------------------------------------------------------------------|------------------------------|-----------|-------------------------------------|
| « Minimiser menu<br>Gestion des service<br>Shift reports                                                                                                    | Groupes CA                   |           | + Ajouter groupe CA                 |
| Rapport CA<br>Commandes                                                                                                    | Nom                          |           |                                     |
| Postes en cours<br>booq Bl                                                                                                    | ∧ TVA basse                  | 0         |                                     |
| 🚯 Administrator 🧄                                                                                                    | Aliments                     | <b>U</b>  |                                     |
| Général                                                                                                    | Autre TVA faible             | Ē         |                                     |
| Facilités de production<br>Zones                                                                                                    | Boissons TVA Basse           | Ū         |                                     |
| Tiroirs-caisses                                                                                                    | $\sim$ TVA élevée            | 0         |                                     |
| Imprimantes<br>Liens app                                                                                                    | Main                         | Û         |                                     |
| Liens app<br>Plan de table<br>Utilisateurs<br>Groupes d'utilisateurs<br>Appareils POS<br>Types de plats<br>Clients<br>Devises<br>Groupes CA<br>Écrans clients<br>Traductions<br>Profils d'emballage |                              |           |                                     |
| Payer V                                                                                                    |                              |           |                                     |

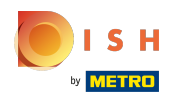

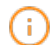

## Remarque: uniquement possible si vous avez précédemment cliqué sur la sous-catégorie.

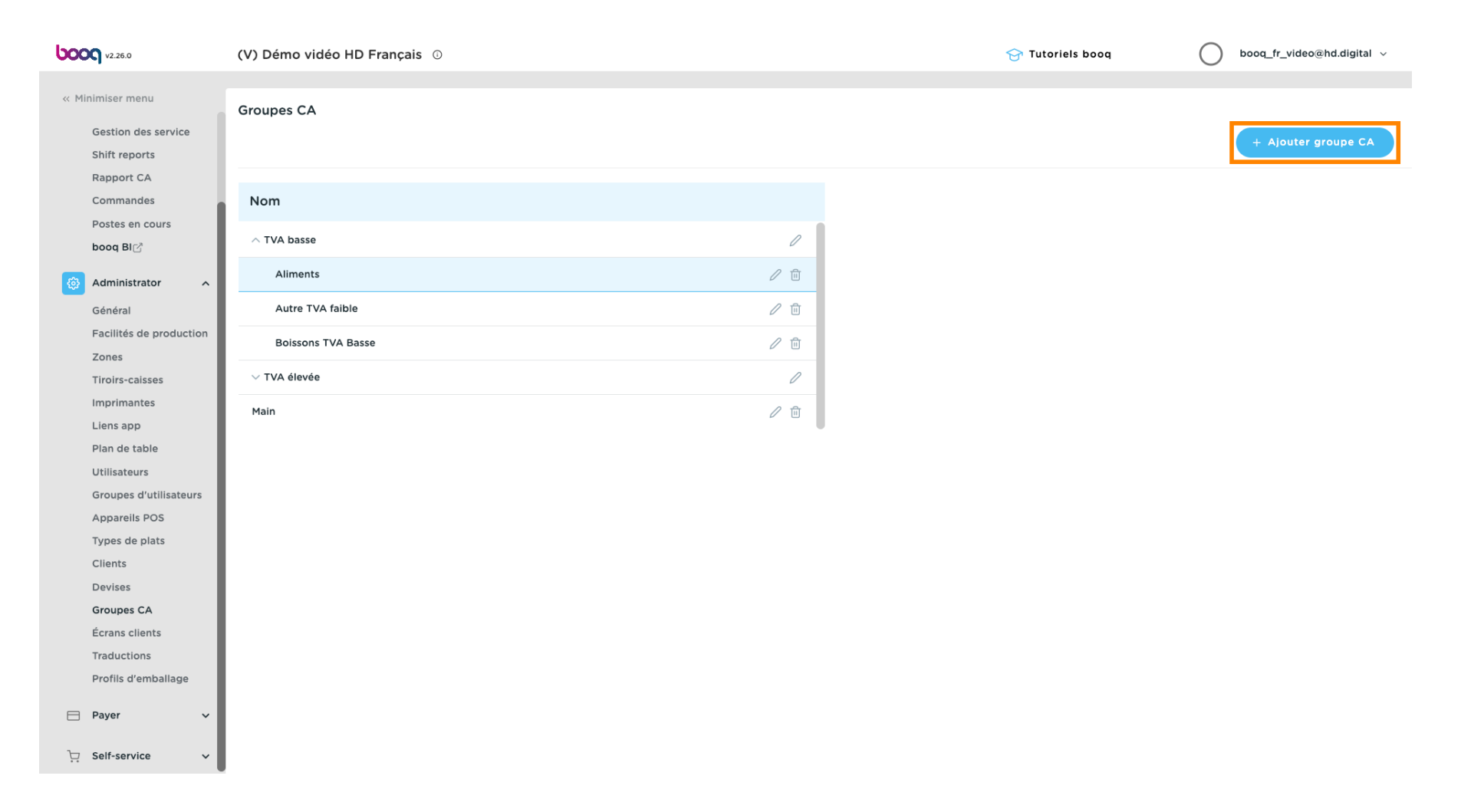

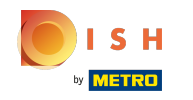

**(i)** 

Si le champ parent est visible, un sous-groupe de chiffre d'affaires est ajouté à la sous-catégorie sélectionnée. En l'occurrence, à Aliments.

| <b>0000</b> v2.26.0              | (V) Démo vidéo HD Français 💿 | Ajouter groupe CA | Groupe CA       | FERMER 🛞                     |
|----------------------------------|------------------------------|-------------------|-----------------|------------------------------|
| « Minimiser menu                 | Groupes CA                   | 🔅 Groupe CA       | Nom*            | De niveau supérieur Aliments |
| Gestion des service              |                              |                   | Identification  |                              |
| Rapport CA                       |                              |                   | Votre référence |                              |
| Commandes                        | Nom                          |                   | 10              |                              |
| Postes en cours<br>booq Bl⊘      | $\sim$ TVA basse             |                   |                 |                              |
| ຜ Administrator ^                | Aliments                     |                   |                 |                              |
| Général                          | Autre TVA faible             |                   |                 |                              |
| Facilités de production<br>Zones | Boissons TVA Basse           |                   |                 |                              |
| Tiroirs-caisses                  | ✓ TVA élevée                 |                   |                 |                              |
| Imprimantes<br>Liens app         | Main                         |                   |                 |                              |
| Plan de table                    |                              |                   |                 |                              |
| Utilisateurs                     |                              |                   |                 |                              |
| Groupes d'utilisateurs           |                              |                   |                 |                              |
| Appareils POS                    |                              |                   |                 |                              |
| Types de plats                   |                              |                   |                 |                              |
| Devises                          |                              |                   |                 |                              |
| Groupes CA                       |                              |                   |                 |                              |
| Écrans clients                   |                              |                   |                 |                              |
| Traductions                      |                              |                   |                 |                              |
| Profils d'emballage              |                              |                   |                 |                              |
| 🖻 Payer 🗸 🗸                      |                              |                   |                 |                              |
| ेज़ Self-service 🗸               |                              |                   |                 | Sauvegarder                  |

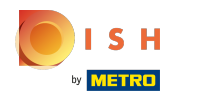

(i) Cliquez sur le champ de texte à côté de Nom\* et ajoutez un titre.

| <b>0000</b> v2.26.0     | (V) Démo vidéo HD Français © | Ajouter groupe CA | Groupe CA       |                              | FERMER 🛞   |
|-------------------------|------------------------------|-------------------|-----------------|------------------------------|------------|
| « Minimiser menu        | Groupes CA                   | Groupe CA         | Nom*            | De niveau supérieur Aliments |            |
| Gestion des service     |                              |                   | Identification  |                              |            |
| Shift reports           |                              |                   |                 |                              |            |
| Commandes               | Nom                          |                   | Votre référence |                              |            |
| Postes en cours         |                              |                   | ID              |                              |            |
| booq BI                 | $\sim$ TVA basse             |                   |                 |                              |            |
| ૾ૢૢૢૢૺ Administrator 🔨  | Aliments                     |                   |                 |                              |            |
| Général                 | Autre TVA faible             |                   |                 |                              |            |
| Facilités de production | Roissons TVA Rasso           |                   |                 |                              |            |
| Zones                   |                              |                   |                 |                              |            |
| Tiroirs-caisses         | $\sim$ TVA élevée            |                   |                 |                              |            |
| Imprimantes             | Main                         |                   |                 |                              |            |
| Liens app               |                              |                   |                 |                              |            |
| Plan de table           |                              |                   |                 |                              |            |
| Utilisateurs            |                              |                   |                 |                              |            |
| Groupes d'utilisateurs  |                              |                   |                 |                              |            |
| Appareils POS           |                              |                   |                 |                              |            |
| Types de plats          |                              |                   |                 |                              |            |
| Clients                 |                              |                   |                 |                              |            |
| Devises                 |                              |                   |                 |                              |            |
| Groupes CA              |                              |                   |                 |                              |            |
| Écrans clients          |                              |                   |                 |                              |            |
| Traductions             |                              |                   |                 |                              |            |
| Profils d'emballage     |                              |                   |                 |                              |            |
| 🗖 Payer 🗸 🗸             |                              |                   |                 |                              |            |
| े़ Self-service ✓       |                              |                   |                 | s                            | auvegarder |

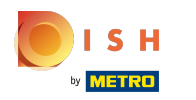

# () Cliquez sur Sauvegarder.

| <b>0000</b> v2.26.0              | (V) Démo vidéo HD Français 💿 | Ajouter groupe CA | Groupe CA                |                             | FERMER 🛞    |
|----------------------------------|------------------------------|-------------------|--------------------------|-----------------------------|-------------|
| « Minimiser menu                 | Groupes CA                   | Groupe CA         | Nom <sup>®</sup> Dessert | De niveau supérieur Aliment | S           |
| Gestion des service              |                              |                   | Identification           |                             |             |
| Rapport CA                       |                              |                   | Votre référence          |                             |             |
| Commandes                        | Nom                          |                   |                          |                             |             |
| Postes en cours<br>booq BlC      | ∧ TVA basse                  |                   |                          |                             |             |
| ô Administrator ^                | Aliments                     |                   |                          |                             |             |
| Général                          | Autre TVA faible             |                   |                          |                             |             |
| Facilités de production<br>Zones | Boissons TVA Basse           |                   |                          |                             |             |
| Tiroirs-caisses                  | ✓ TVA élevée                 |                   |                          |                             |             |
| Imprimantes                      | Main                         |                   |                          |                             |             |
| Liens app                        |                              |                   |                          |                             |             |
| Utilisateurs                     |                              |                   |                          |                             |             |
| Groupes d'utilisateurs           |                              |                   |                          |                             |             |
| Appareils POS                    |                              |                   |                          |                             |             |
| Types de plats                   |                              |                   |                          |                             |             |
| Clients                          |                              |                   |                          |                             |             |
| Devises                          |                              |                   |                          |                             |             |
| Groupes CA                       |                              |                   |                          |                             |             |
| Écrans clients                   |                              |                   |                          |                             |             |
| Traductions                      |                              |                   |                          |                             |             |
| Profils d'emballage              |                              |                   |                          |                             |             |
| 🖯 Payer 🗸 🗸                      |                              |                   |                          |                             |             |
| 는 Self-service 🗸                 |                              |                   |                          |                             | Sauvegarder |

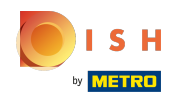

### (i) Notre sous-groupe de chiffre d'affaires Dessert a été ajouté à la sous-catégorie Aliments.

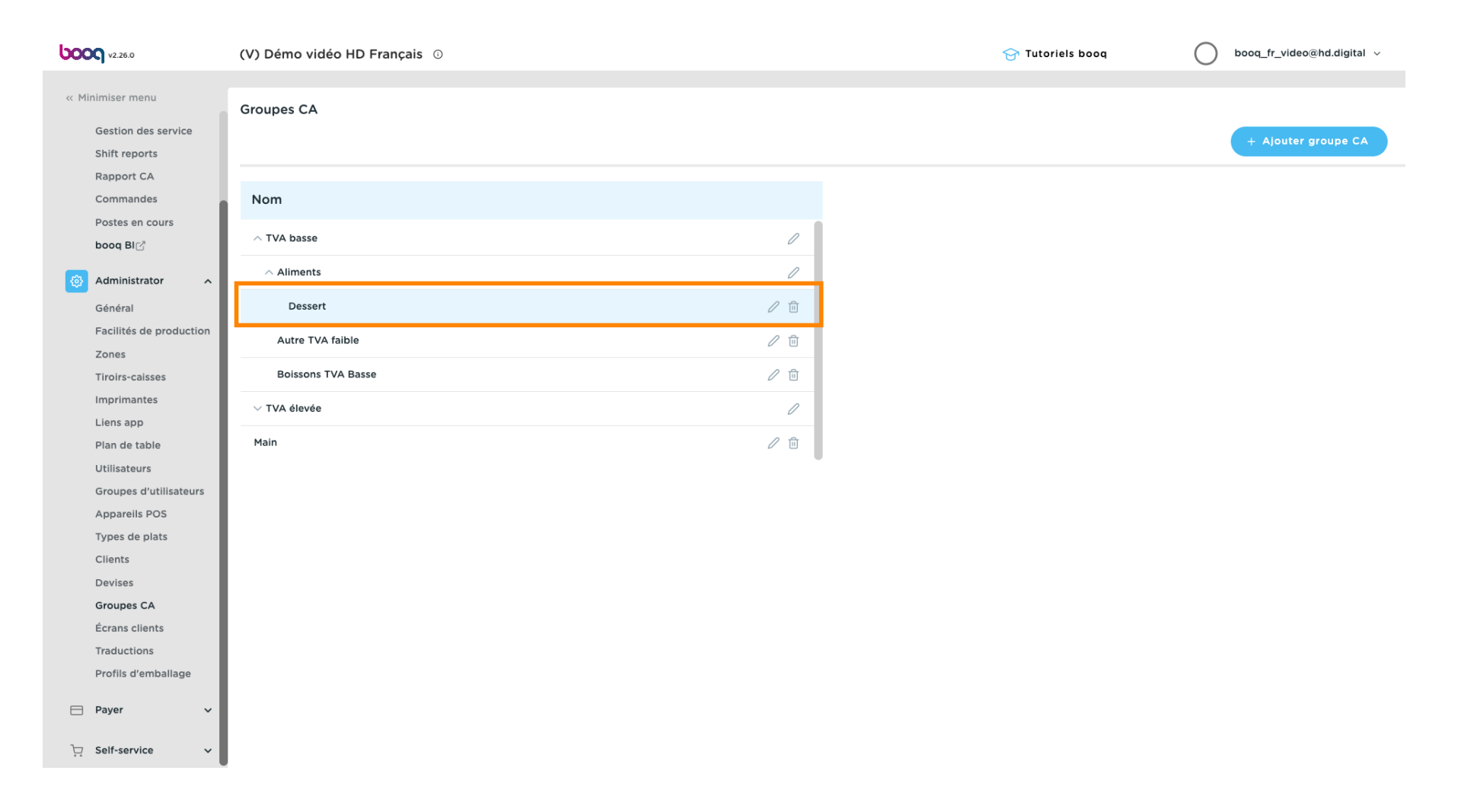

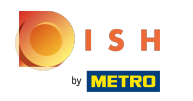

### (i) Cliquez sur l'icône du stylo pour modifier les groupes de chiffre d'affaires.

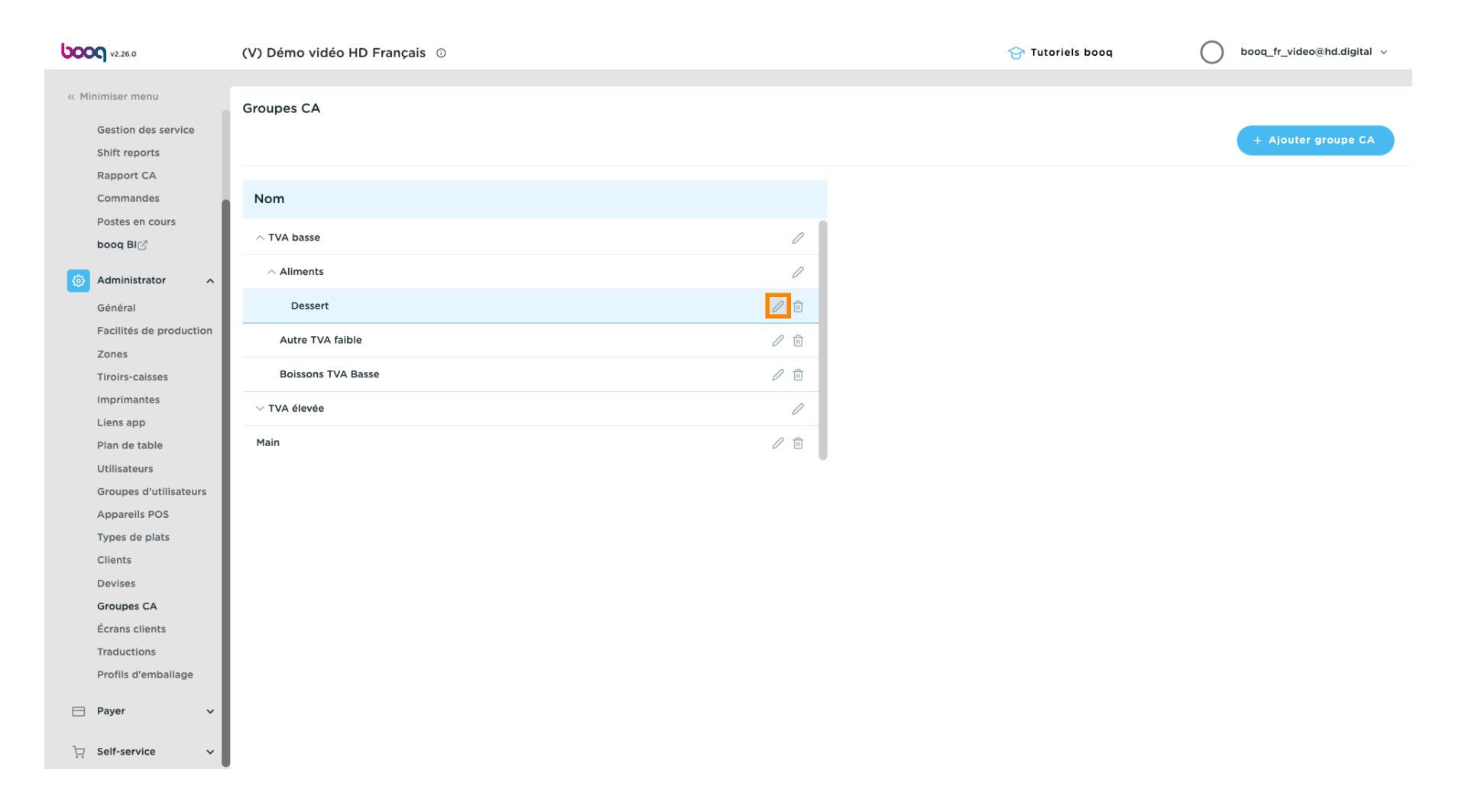

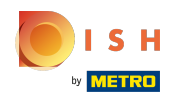

#### (i) Cliquez sur l'icône de corbeille pour supprimer un groupe de chiffre d'affaires.

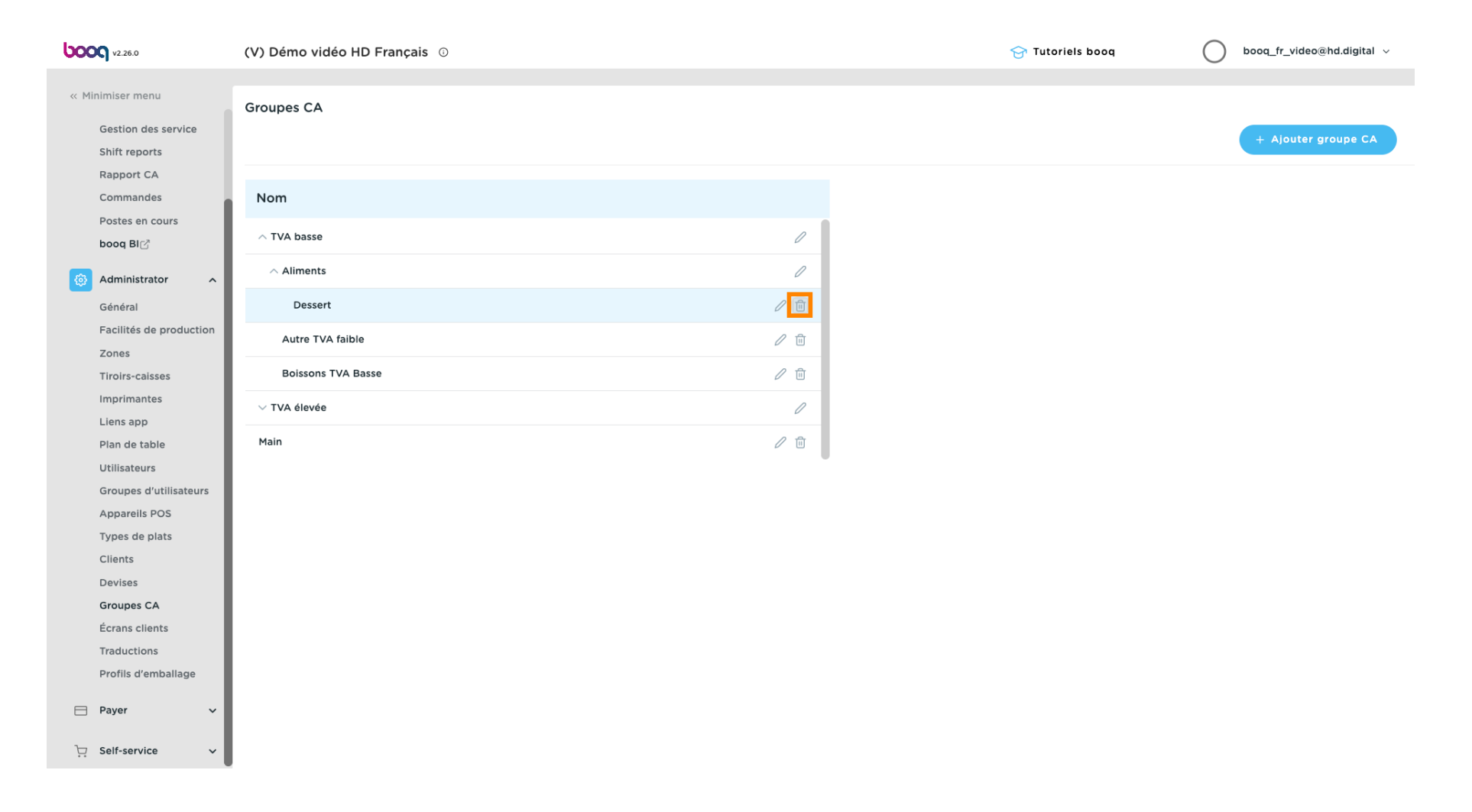

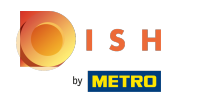

# () Confirmez la suppression en cliquant sur OK.

| <b>6000</b> v2.26.0      | (V) Démo vidéo HD Français 💿 |                                                            | 😚 Tutoriels booq | booq_fr_video@hd.digital ~ |
|--------------------------|------------------------------|------------------------------------------------------------|------------------|----------------------------|
| « Minimiser menu         |                              |                                                            |                  |                            |
|                          | Groupes CA                   |                                                            |                  |                            |
| Gestion des service      |                              |                                                            |                  | + Ajouter groupe CA        |
| Rannort CA               |                              |                                                            |                  |                            |
| Commandes                | Nom                          |                                                            |                  |                            |
| Postes en cours          |                              |                                                            |                  |                            |
| booq Bl⊘                 | ∧ TVA basse                  | 0                                                          |                  |                            |
| 🚯 Administrator 🔷        | ∧ Aliments                   | P                                                          |                  |                            |
| Général                  | Dessert                      | ₽ @                                                        |                  |                            |
| Facilités de production  | Autre TVA faible             | <i>l</i> 🗇                                                 |                  |                            |
| Zones<br>Tiroirs-caisses | Boissons TVA Basse           | Êtes-vous sûr de vouloir supprimer l'article sélectionné ? |                  |                            |
| Imprimantes              | ΥΤ/Δ έΙονόο                  |                                                            |                  |                            |
| Liens app                |                              | Ok Farmer                                                  |                  |                            |
| Plan de table            | Main                         |                                                            |                  |                            |
| Utilisateurs             |                              |                                                            |                  |                            |
| Groupes d'utilisateurs   |                              |                                                            |                  |                            |
| Appareils POS            |                              |                                                            |                  |                            |
| Types de plats           |                              |                                                            |                  |                            |
| Clients                  |                              |                                                            |                  |                            |
| Devises                  |                              |                                                            |                  |                            |
| Groupes CA               |                              |                                                            |                  |                            |
| Ecrans clients           |                              |                                                            |                  |                            |
| Traductions              |                              |                                                            |                  |                            |
| Profils d'emballage      |                              |                                                            |                  |                            |
| 🖹 Payer 🗸 🗸              |                              |                                                            |                  |                            |
| ∵ Self-service ✓         |                              |                                                            |                  |                            |

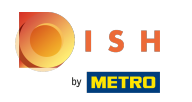

### () Ça y est, vous avez terminé.

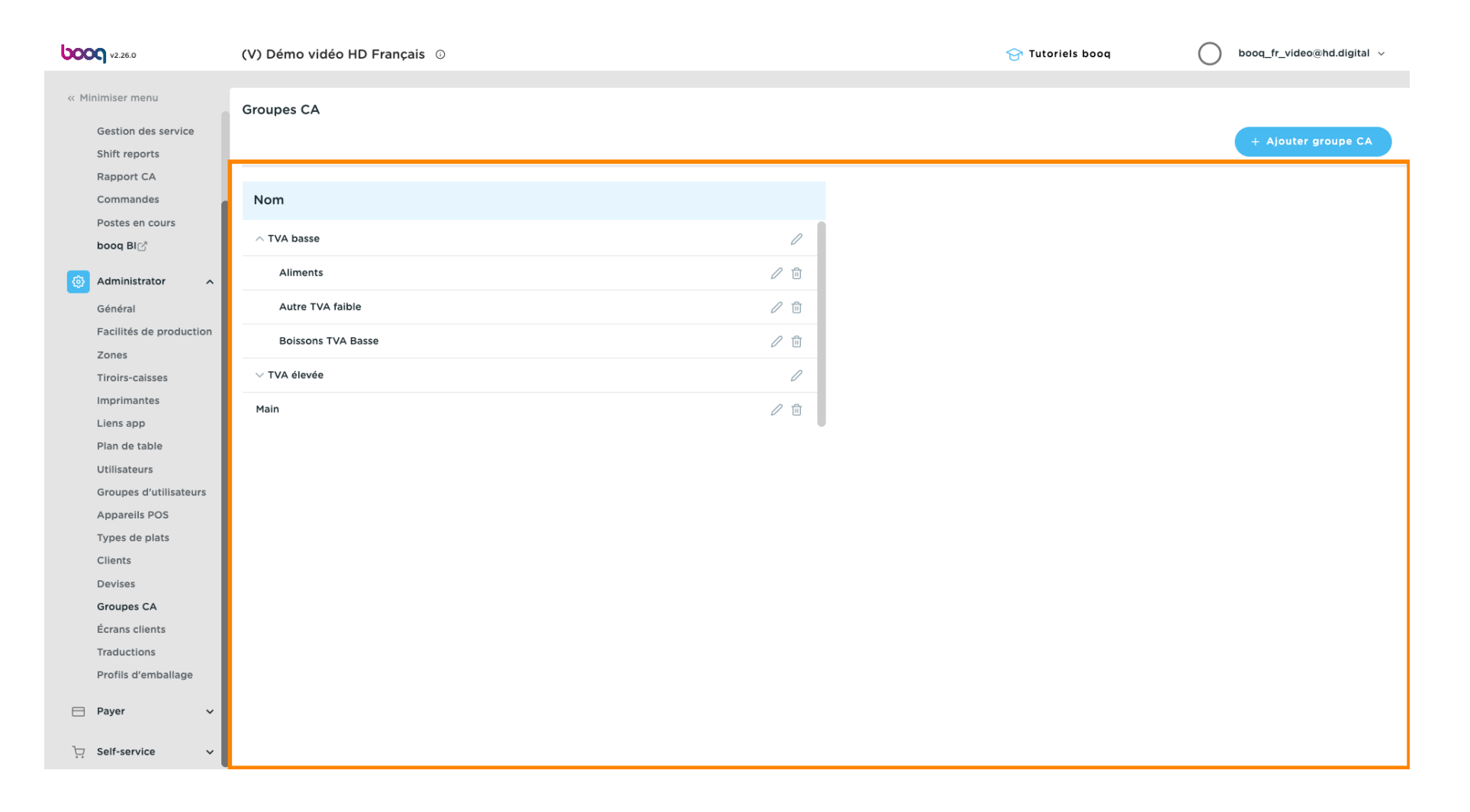

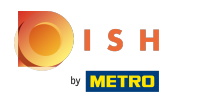

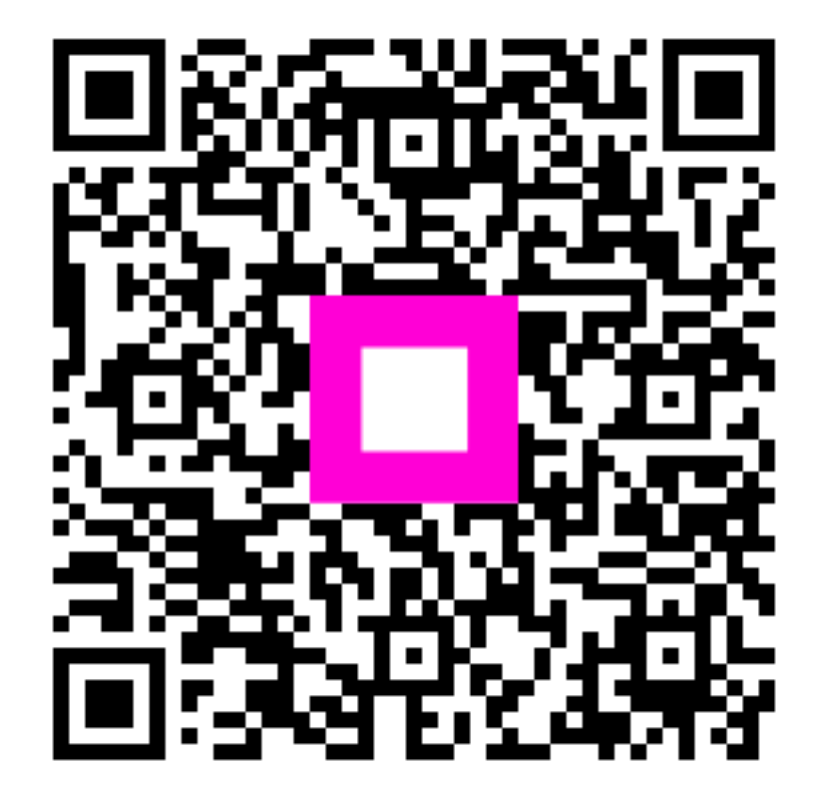

Scan to go to the interactive player